Porady dla zakładów fotograficznych – użytkowników diPhoto Internet

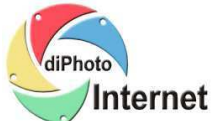

# Sprzedaż zdjęć z galerii internetowej - konfiguracja

Porada dla zakładów fotograficznych - dotyczy programu diPhoto Network

## Ogólne informacje

diPhoto Internet pozwala na sprzedawanie zdjęć z galerii internetowej. System umożliwia przechowywanie zdjęć przeznaczonych do sprzedawania w ten sposób na wydzielonym miejscu serwera FTP – można tam umieszczać zdjęcia z imprez np. wesel, chrzcin, meczów, wydarzeń kulturalnych. Zdjęcia udostępniane w galerii mają inną cenę niż cena zwyczajnych odbitek – system w ramach konfigurowania cennika pozwala na ustalenie cen odbitek dla zdjęć z galerii. Włączenie funkcjonalności sprzedaży zdjęć z galerii jest proste – użytkownik końcowy w ramach procesu automatycznej aktualizacji programu diPhoto Home ściągnie wersję skonfigurowaną do zamawiania zdjęć z galerii. W tak skonfigurowanym diPhoto Home widoczny będzie przycisk usługi sprzedaży zdjęć z galerii.

Dostęp do zdjęć z galerii może być chroniony hasłem. Zakład fotograficzny może ustalać odrębne hasła dla każdej imprezy (katalogu ze zdjęciami).

Aby przyśpieszyć pracę program przy zamawianiu zdjęć z galerii internetowej używa miniatur zdjęć, a nie dużych zdjęć oryginalnych. Z tego powodu klient końcowy jeśli w czasie tworzenia zlecenia nie będzie miał możliwości edytowania zdjęć (kadrowania, dodawania napisów czy wstawiania do albumu).

### Nowe ustawienia konfiguracyjne

1. diPhadm/Ustawienia/Ogólne/Katalogi – nowa opcja: Galeria internetowa

Galeria internetowa - ścieżka do katalogu, w którym tworzone są podkatalogi ze zdjęciami, które mają być udostępnione klientom poprzez galerię internetową. Domyślnie jest to:

C:\Program Files\River\diPhoto\PhotoGallery\

2. diPhadm/Ustawienia/Okna/Okno główne/Wybór nośników, panel Pokazuj przyciski usług, nowe opcje: *Galeria internetowa* 

Galeria internetowa – grupa opcji pozwalających:

- włączyć lub wyłączyć pokazywanie przycisku do zamawiania zdjęć z galerii internetowej na oknie głównym z wyborem nośników
- ustawić nazwę pokazywaną pod tym przyciskiem
- przetłumaczyć ta nazwę na inne języki
- 3. diphAdm/Ustawienia/Okna/Okno główne/Wybór usług, nowa opcja: Galeria internetowa

Galeria internetowa – opcja pozwalająca włączyć lub wyłączyć pokazywanie przycisku do zamawiania zdjęć z galerii internetowej na oknie głównym z wyborem usług

4. diPhadm/Ustawienia/Okna/Szczegóły zlecenia, nowa opcja: Galeria internetowa

Galeria internetowa - jeśli włączona, przycisk Galeria internetowa (umożliwiający zamawianie zdjęć

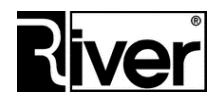

RIVER Dział Oprogramowania email: diphoto\_help@river.com.pl

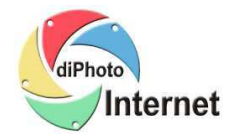

Porady dla zakładów fotograficznych – użytkowników diPhoto Internet

z galerii internetowej) w menu usług wywoływanym z okna szczegółów zlecenia będzie aktywny Uwaga – Proszę pamiętać by zmiany konfiguracji programów diPhoto Home wykonywać poprzez:

- wejście do Kioski,
- wybranie kiosku Wzorcowy HO,
- kliknięcie Ustawienia
- zmianę potrzebnych opcji i ich zapamiętanie przyciskiem Zapisz
- powrót do okna głównego diPhadm i wysłanie nowej konfiguracji klientom za pomocą opcji Aktualizacja

### Zmiany w imporcie zleceń z ftp i nośników

diPhadm/Zlecenia

Importując zlecenie z serwera internetowego ftp lub z nośnika przyniesionego przez klienta program sprawdza, czy w zleceniu są miniatury zdjęć z galerii internetowej. Jeśli są program automatycznie podmienia je na zdjęcia oryginalne. Jeśli z opisu zlecenia wynika, że dla miniatur z galerii internetowej wykonano autokorekcję lub dostosowanie to operacje zostają również powtórzone na oryginalnych zdjęciach.

### Informacje techniczne

Dane o galerii pamiętane są w internetowej bazie MySql w tabeli DPGALERA.

Miniatury zdjęć galerii pamiętane są w katalogu GALERIAM na serwerze internetowym ftp. Katalog ten znajduje się w katalogu określonym przez ustawienie diPhadm/Ustawienia/Pozostałe/Płatności/Serwer.

Nowe ustawienia w defaults.txt (podano wartości przykładowe):

- diPhadm/Ustawienia/Ogólne/Katalogi, nowa opcja: Galeria internetowa

[Database]

GalleryPath=C:\Program Files\River\diPhoto Network\PhotoGallery\

 diPhadm/Ustawienia/Okna/Okno główne/Wybór nośników, panel Pokazuj przyciski usług, nowe opcje: Galeria internetowa

[MediaChoiceWdw]

S14=1;Extra;893;551

- diphAdm/Ustawienia/Okna/Okno główne/Wybór usług, nowa opcja: Galeria internetowa
- [ServiceChoiceWdw]

S14=1;Zdjęcia z galerii;710;485

- diPhadm/Ustawienia/Okna/Szczegóły zlecenia, nowa opcja: Galeria internetowa

[Options]

InternetPhotoGallery=0

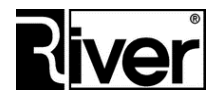

RIVER Dział Oprogramowania email: diphoto\_help@river.com.pl